# Sinec

# Simec – Obras 2.0 MI

Orientações Inserção de Evolução – Empresa MI

CGIMP – Março/2014

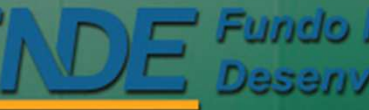

Fundo Nacional de Desenvolvimento da Educação

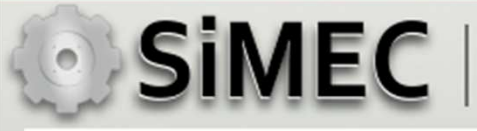

# Cadastro de evolução – Empresa MI

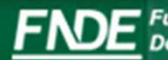

Fundo Nacional de Desenvolvimento da Educação

#### SIMEC | Simec - Modulo Monitoramento de Obras - MI Emissão OS de Sondagem 🕹 SIMEC- Sistema Integrado de Monitoramento do Ministério da Educação - Mozilla Firefox Arquivo Editar Exibir Histórico Fayoritos Ferramentas Ajuda 🛤 SIMEC- Sistema Integrado de Monitora... 🕂 P 🕹 🏠 ☆ マ C 8 - Google 🔶 🔶 200.130.3.100/obras2/obras2.php?modulo=principal/listaObrasMI&acao=A 🧧 Mais visitados 🎹 Primeiros passos 🗍 Galeria do Web Slice 🗍 HotMail gratuito 🌄 Sites Sugeridos Principal 🙀 Relatórios 🛛 🙆 Sistema 🙆 Sair 00 010 010 Gravataí - RS LTDA Tipo B município (1010681) E.M.E.I. JARDIM (81.424.962/0001-70) MVC MI - Escola de Acuardando geração PREF MUN DE Gravatai -23/12/2013 9 🖬 🛃 👰 🥖 🐲 🚺 1010681 12139 GUAIANUBA - Gravataí - COMPONENTES PLASTICOS do contrato pelo Educação Infantil GRAVATAI RS (88 dia(s)) RS LTDA município Tipo B (81.424.962/0001-70) MVC Aguardando geração MI - Escola de (1010682) E.M.E.I. PREF MUN DE Gravatai -23/12/2013 9 🖬 🛃 👰 🛛 🖉 👔 1010682 12140 Educação Infantil COMPONENTES PLASTICOS do contrato pelo ALTAVILLE - Gravatai - RS GRAVATAI RS (88 dia(s)) **LTDA** município Tipo B MI - Escola de (81.424.962/0001-70) MVC Aquardando (1011012) E.M.E.I. JOÃO PREF MUN DE 27/12/2013 Gravataí 9 🖬 🛃 🖓 🤌 🕼 🚺 1011012 12141 COMPONENTES PLASTICOS solicitação do Educação Infantil PAULO II - Gravatai - RS GRAVATAL RS (83 dia(s)) ITDA município Tipo B (81.424.962/0001-70) MVC Aquardando MI - Escola de (1011013) E.M.E.I. NATAL -27/12/2013 PREF MUN DE Gravatai -9 🖬 🛃 👰 🥖 🎯 🚺 COMPONENTES PLASTICOS 1011013 12145 solicitação do Educação Infantil Gravataí - RS GRAVATAI (83 dia(s) RS (TDA (81.424.962/0001-70) MVC (1011014) E.M.E.I. 9 🖾 🛃 🖉 📾 👔 1011014 12142 COMPONENTES PLASTICOS NEOPOLIS - Gravatai - RS ITDA 9 🖾 🛃 😥 😥 🗊 🚺 🔺 19651 0.00 391 9 🔄 🗟 🥡 🧭 🚺 19874 4957 (19874) EMEI Princesas 0,00 ITDA 1) Acessar o Simec e clicar no Ícone (81.424.962/0001-70) MVC (24614) EMELPORTO ⊒₿ 9 🗃 🛃 👰 🥖 🎯 🚺 24614 12137 COMPONENTES PLASTICOS 0,00 SEGURO LTDA para cadastrar a evolução (81.424.962/0001-70) MVC (24615) EMELMORADA 9 🖾 🖌 🚳 🖉 😼 👔 24615 12138 COMPONENTES PLASTICOS 0,00 DO VALE III ITDA (81.424.962/0001-70) MVC (24616) EMEI RINCÃO DA 9 🗃 🛃 🤯 🧳 🗊 🚺 24616 12134 COMPONENTES PLASTICOS 0,00 MADALENA LTDA (81.424.962/0001-70) MVC 🛛 🛃 🖓 👘 🚺 24617 12136 (24617) EMEI IBIZA COMPONENTES PLASTICOS 0.00 LTDA (81 424 962/0001-70 ) MV/C (24618) EMEI PARQUE 🛛 🕶 📝 🐼 🥖 😥 🚺 🔺 Educação Infantil 0.00 24618 12135 COMPONENTES PLASTICOS Execução DOS EUCALIPTOS GRAVATAI RS (34 dia(s)) LTDA. Tipo B Total de Registros: 15

DE Desenvolvimento da Educação

#### • SIMEC | Simec - Modulo Monitoramento de Obras - Ml Evolução da Obra – empresa MI 🕹 SIMEC- Sistema Integrado de Monitoramento do Ministério da Educação - Mozilla Firefox Fechar Arquivo Editar Exibir Histórico Fayoritos Eerramentas Ajuda 🛤 SIMEC- Sistema Integrado de Monitora... 🕇 ▶ ♣ 俞 200.130.3.100/obras2/obras2.php?modulo=principal/listaEvolucaoMi&acao=A ☆ マ C S - Google 🧧 Mais visitados 🎹 Primeiros passos 🗌 Galeria do Web Slice 🗍 HotMail gratuito 🚺 Sites Sugeridos SiMEC Duvidas? Q C Obras 2.0 Consulte as informações de Obras 2.0 O DE ANGELIS ajuda para esta tela. em: 59min52s 🙀 Relatórios 🛛 🙆 Sistema 😮 Sair A Principal Vistorias Recursos Documentos Galeria de Fotos Restrições e Inconformidades Dados do Empreendimento Lista de obras do empreendimento Dados da Obra Licitação Contratação Cronograma Registro de Atividades Execução Orçamentária Validação Extrato da Obra Situação atual: Execução | Última atualização: | Supervisão FNDE 🔄 | Extrato da Obra | Pendências | 🛄 | 🧙 | Acessar Obras 1 | Editar Licitação | Editar Contrato | Inserir aditivo | Histórico do contrato | Evolução Mi 🖂 | 🏠 | 📻 🥽 Tipo de ensino: Educação Básica Empreendimento: (19651) EMEI Morada do Vale II Pré-obra: (3913) EMEI Morada do Vale II Município - UF: Gravataí - RS Obra: (19651) EMEI Morada do Vale II Para acessar o obras 1 e ver o histórico desta obra clique aqui Lista de Evolução MI 2) Clicar em cadastrar Data da Evolução Data de Inclusão Responsável % Medido (Edificação) % Validado (Edificação) Valor (R\$) (Edificação) % Medido (Serviços Externos) % Validado (Serviços Ação Nenhuma evolução cadastrada Nova Evolução Cadastrar Nova Evolução Voltar para a Obra Fundo Nacional de Desenvolvimento da Educação

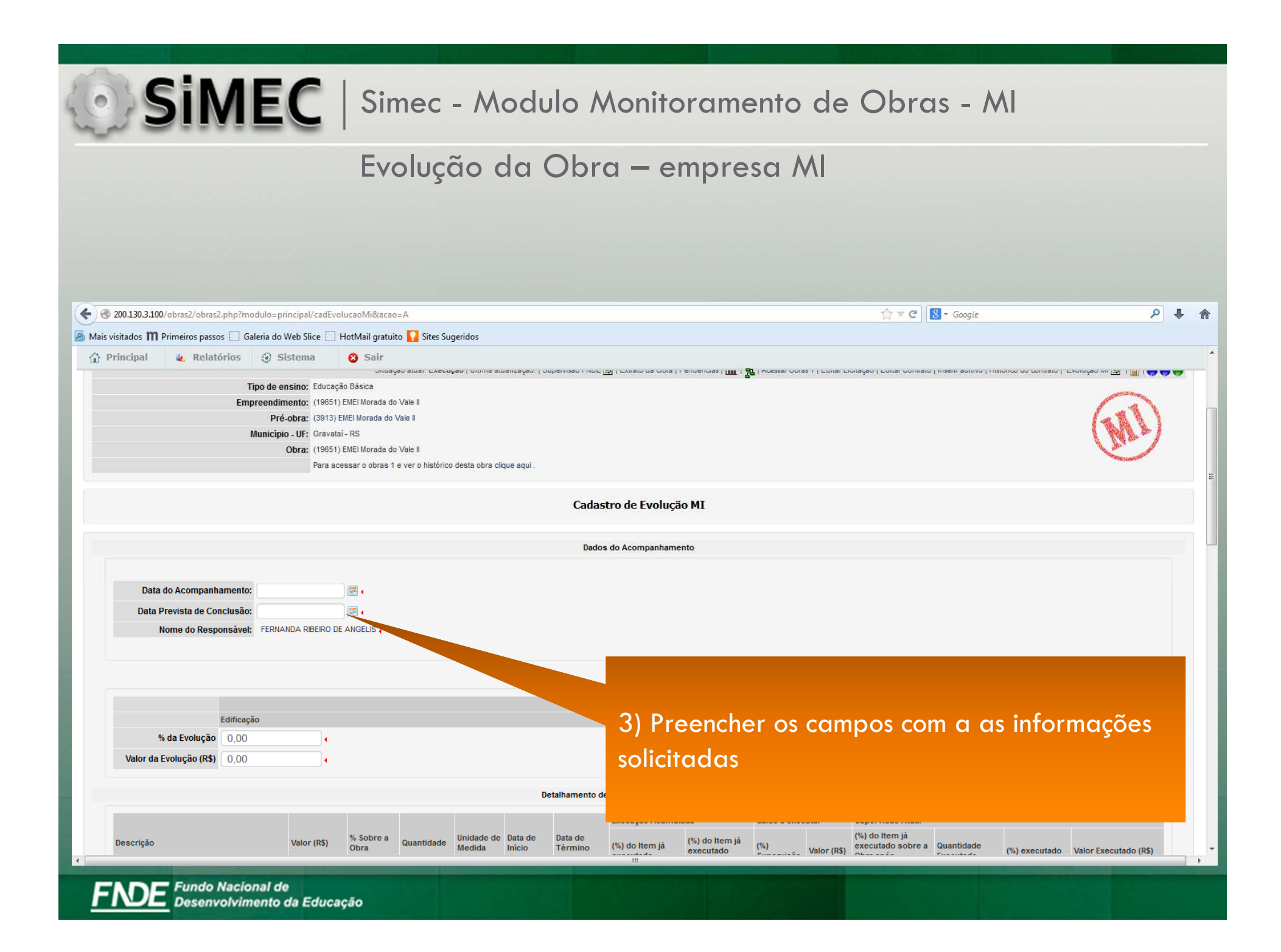

| Sime                                                                                                    | C                                                                                                    | Sir                                                                                                   | nec                                                                                                    | - Mo                                                                 | du                                                                                                    | lo M                                                                                                    | Aonitoramento de Obras - Ml                                                                                                    |   |
|----------------------------------------------------------------------------------------------------|----------------------------------------------------------------------------------------------------|----------------------------------------------------------------------------------------------------|----------------------------------------------------------------------------------------------------|----------------------------------------------------------------------|----------------------------------------------------------------------------------------------------|----------------------------------------------------------------------------------------------------|----------------------------------------------------------------------------------------------------|---|
|                                                                                                    |                                                                                                    | Fv                                                                                                    | oluc                                                                                                    | ão d                                                                 | a (                                                                                                    | Obr                                                                                                    | a – empresa Ml                                                                                                    |   |
|                                                                                                    |                                                                                                    |                                                                                                    | 0103                                                                                                    |                                                                      | C I                                                                                                    |                                                                                                    |                                                                                                    |   |
|                                                                                                    |                                                                                                    |                                                                                                    |                                                                                                    |                                                                      |                                                                                                    |                                                                                                    |                                                                                                    |   |
|                                                                                                    |                                                                                                    |                                                                                                    |                                                                                                    |                                                                      |                                                                                                    |                                                                                                    |                                                                                                    |   |
|                                                                                                    |                                                                                                    |                                                                                                    |                                                                                                    |                                                                      |                                                                                                    |                                                                                                    |                                                                                                    |   |
|                                                                                                    |                                                                                                    |                                                                                                    |                                                                                                    |                                                                      |                                                                                                    |                                                                                                    |                                                                                                    |   |
| 200.130.3.100/obras2/obras2.php?modulo=pr                                                                                       | rincipal/cadEvo                                                                                                    | olucaoMi&acaa                                                                                         | o=A                                                                                                    |                                                                      |                                                                                                    |                                                                                                    | ∰ ⊽ C 🖁 + Google 🔎                                                                                                    | ÷ |
| visitados 🎹 Primeiros passos [] Galeria do I                                                                                    | Web Slice 门                                                                                                    | HotMail gratui                                                                                        | ito 🚺 Sites Su                                                                                            | ugeridos                                                             |                                                                                                    |                                                                                                    |                                                                                                    |   |
| Principal 🙀 Relatórios 🥝 Si                                                                                                    | istema                                                                                                    | 😮 Sair                                                                                                |                                                                                                    |                                                                      |                                                                                                    |                                                                                                    |                                                                                                    |   |
| Nome do Responsável: FERNA                                                                                                    | NDA RIBEIRO D                                                                                                    |                                                                                                    |                                                                                                    |                                                                      |                                                                                                    |                                                                                                    |                                                                                                    |   |
|                                                                                                    |                                                                                                    |                                                                                                    |                                                                                                    |                                                                      |                                                                                                    |                                                                                                    |                                                                                                    |   |
|                                                                                                    |                                                                                                    |                                                                                                    |                                                                                                    |                                                                      |                                                                                                    |                                                                                                    |                                                                                                    |   |
|                                                                                                    |                                                                                                    |                                                                                                    |                                                                                                    |                                                                      |                                                                                                    |                                                                                                    |                                                                                                    |   |
|                                                                                                    |                                                                                                    |                                                                                                    |                                                                                                    |                                                                      |                                                                                                    |                                                                                                    |                                                                                                    |   |
| Edificação                                                                                                    |                                                                                                    |                                                                                                    |                                                                                                    |                                                                      |                                                                                                    |                                                                                                    | Aferido<br>Serviços Externos                                                                                                    |   |
| Edificação<br><b>% da Evolução</b> 0,00                                                                                         |                                                                                                    |                                                                                                    |                                                                                                    |                                                                      |                                                                                                    |                                                                                                    | Aferido<br>Serviços Externos<br>0,00                                                                                                    |   |
| Kola Evolução     0,00       Valor da Evolução (R\$)     0,00                                                                   | •                                                                                                    |                                                                                                    |                                                                                                    |                                                                      |                                                                                                    |                                                                                                    | Aferido<br>Serviços Externos<br>0,00<br>4                                                                                                    |   |
| Edificação<br>% da Evolução 0,00<br>Valor da Evolução (R\$) 0,00                                                                | •                                                                                                    |                                                                                                    |                                                                                                    |                                                                      |                                                                                                    |                                                                                                    | Aferido<br>Serviços Externos<br>0,00<br>4<br>0,00<br>4                                                                                                    |   |
| Edificação<br>% da Evolução 0,00<br>Valor da Evolução (R\$) 0,00                                                                |                                                                                                    |                                                                                                    |                                                                                                    |                                                                      | Det                                                                                                    | talhamento de                                                                                                    | Aferido<br>Serviços Externos<br>0,00<br>4<br>0,00<br>4<br>e Supervisão e Acompanhamento                                                                                                    |   |
| Edificação<br>% da Evolução<br>Valor da Evolução (R\$)<br>0,00                                                                  | <br>                                                                                                    |                                                                                                    |                                                                                                    |                                                                      | Det                                                                                                    | talhamento de                                                                                                    | Aferido<br>Serviços Externos<br>0,00<br>4<br>0,00<br>4<br>e Supervisão e Acompanhamento<br>Execução Acumulada Saldo a executar Supervisão Atual<br>(%) do trem iá                                                                                                    |   |
| Edificação<br>% da Evolução<br>Valor da Evolução (R\$)<br>0,00                                                                  | Valor (R\$)                                                                                                    | % Sobre a<br>Obra                                                                                     | Quantidade                                                                                                | le Da                                                                | Det<br>ata de                                                                                                    | talhamento de<br>Data de<br>Têrmino                                                                                                  | Aferido<br>Serviços Externos<br>0,00<br>4<br>0,00<br>4<br>0<br>0,00<br>4<br>0<br>0,00<br>4<br>0<br>0<br>0<br>0<br>0<br>0<br>0<br>0<br>0<br>0<br>0<br>0<br>0                                                                                                    |   |
| Kate     Edificação       % da Evolução     0,00       Valor da Evolução (R\$)     0,00                                         | Valor (R\$)                                                                                                    | % Sobre a<br>Obra                                                                                     | Quantidade                                                                                                | de Da                                                                | Det<br>ata de<br>ácio                                                                                                    | talhamento de<br>Data de<br>Término                                                                                                  | Aferido         Serviços Externos         0,00       •         0,00       •         0,00       •         0,00       •         0,00       •         0,00       •         0,00       •         0,00       •         executado executar       Supervisão Atual         (%) do Item já       (%) do Item já         (%) do Item já       (%) do Item já         (%) do Item já       (%) do Item já         executado       Supervisão         Valor (R\$)       Obra após                                                                                                    |   |
| Edificação<br>% da Evolução<br>Valor da Evolução (R\$)<br>0,00<br>0,00<br>0,00<br>0,00                                          | Valor (R\$)<br>2.006,00                                                                                                    | % Sobre a<br>Obra<br>0,14<br>4 25                                                                     | Quantidade                                                                                                |                                                                      | Def<br>ata de<br>incio                                                                                                    | talhamento de<br>Data de<br>Término                                                                                                  | Aferido         Serviços Externos         0,00         0,00         0,00         0,00         0,00         0,00         0,00         0,00         0,00         0,00         0,00         0,00         0,00         0,00         0,00         0,00         0,00         0,00         0,00         0,00         0,00         0,00         0,00         0,00         0,00         0,00         0,00         0,00         0,00         0,00         0,00         0,00         0,00         0,00         0,00         0,00         0,00         0,00         0,00         0,00         0,00         0,00         0,00         0,00         0,00         0,00         0,00         0,00         0,00 <t< td=""><td></td></t<>                                                                                                    |   |
| Movimento de terras para fundações         I→ Movimento de terras para fundações         I→ FUNDAções         I→ SUPFRESTRUTURA | Valor (R\$)<br>2.006,00<br>60.864,18<br>239.394.57                                                                                               | % Sobre a<br>Obra<br>0,14<br>4,25<br>16,74                                                            | Quantidade                                                                                                | - 01                                                                 | Del<br>ata de<br>ścio<br>1/12/25                                                                                            | talhamento de<br>Data de<br>Término                                                                                                  | Aferido         Serviços Externos         0,00         0,00         0,00         0,00         0,00         0,00         0,00         0,00         0,00         0,00         0,00         0,00         0,00         0,00         0,00         0,00         0,00         0,00         0,00         0,00         0,00         0,00         0,00         0,00         0,00         0,00         0,00         0,00         0,00         0,00         0,00         0,00         0,00         0,00         0,00         0,00         0,00         0,000         0,000         0,000         0,000         0,000         0,000         0,000         0,000         0,000         0,000         0,000         0,000 <t< td=""><td></td></t<>                                                                                                    |   |
|                                                                                                    | Valor (R\$)<br>2.006.00<br>60.864.18<br>239.394.57<br>259.278.52                                                                                 | % Sobre a<br>Obra<br>0,14<br>4,25<br>16,74<br>18,13                                                   | Quantidade<br>-<br>-                                                                                      | - 01.<br>- 16.                                                       | Det<br>ata de<br>irio<br>1/12/20<br>5/12/2013                                                                               | talhamento de<br>Data de<br>Término<br>2013<br>0.<br>25/01/201                                                                       | Aferido<br>Serviços Externos<br>0,00<br>0,00<br>e Supervisão e Acompanhamento<br>Execução Acumulada Saldo a executar Supervisão Atual<br>(%) do Item já<br>(%) do Item já<br>(%) do Item já<br>(%) do Item já<br>executado sobre a Quantidade (%) executado Valor Executado (R\$)<br>Preencher os compos com os informações                                                                                                    |   |
|                                                                                                    | Valor (R\$)<br>2.006,00<br>60.864,18<br>239.394,57<br>259.278,52<br>143.562,71                                                                   | % Sobre a<br>Obra<br>0,14<br>4,25<br>16,74<br>18,13<br>10,04                                          | Quantidade<br>-<br>-<br>-                                                                                 | - 01.<br>- 16.<br>- 04.                                              | Det<br>ata de<br>ácio<br>1/12/20<br>3/12/2013<br>3/12/2013<br>4/02/2014                                                     | talhamento de<br>Data de<br>Término<br>2013<br>0.<br>25/01/201<br>24/02/2014                                                         | Aterido<br>Serviços Externos<br>0,00<br>0,00<br>0,                                                                                                    |   |
|                                                                                                    | Valor (R\$)<br>2.006,00<br>60.864,18<br>239.394,57<br>259.278,52<br>143.562,71<br>179.616,66                                                     | % Sobre a<br>Obra<br>0,14<br>4,25<br>16,74<br>18,13<br>10,04<br>12,56                                 | Quantidade                                                                                                | - 01.<br>- 16.<br>- 04.<br>- 05.                                     | Det<br>ata de<br>úcio<br>1/12/20<br>3/12/2013<br>3/12/2013<br>4/02/2014<br>5/01/2014                                        | talhamento de<br>Data de<br>Término<br>2013<br>0.<br>25/01/201<br>24/02/2014<br>04/02/2014                                           | Aferido<br>Serviços Externos<br>0,00<br>+<br>0,00<br>+<br>0, |   |
|                                                                                                    | Valor (R\$)<br>2.006,00<br>60.864,18<br>239.394,57<br>259.278,52<br>143.562,71<br>179.616,66<br>2.505,11                                         | % Sobre a<br>Obra<br>0,14<br>4,25<br>16,74<br>18,13<br>10,04<br>12,56<br>0,18                         | Quantidade<br>-<br>-<br>-<br>-                                                                            | - 01.<br>- 16.<br>- 04.<br>- 05.<br>- 26.                            | Det<br>ata de<br>ircio<br>1/12/20<br>5/12/2013<br>5/12/2013<br>5/12/2013<br>5/01/2014<br>5/01/2014                          | talhamento de<br>Data de<br>Término<br>2013<br>0.<br>25/01/201<br>24/02/2014<br>04/02/2014<br>06/12/2013                             | Aferido<br>Serviços Externos<br>0,00<br>•<br>0,00<br>•<br>•<br>•<br>•<br>•<br>•<br>•<br>•<br>•<br>•<br>•<br>•<br>•                                                                                                    |   |
|                                                                                                    | Valor (R\$)<br>2.006,00<br>60.864,18<br>239.394,57<br>259.278,52<br>143.562,71<br>179.618,66<br>2.505,11<br>24.367,44                            | % Sobre a<br>Obra<br>0,14<br>4,25<br>16,74<br>18,13<br>10,04<br>12,56<br>0,18<br>1,70                 | Quantidade<br>-<br>-<br>-<br>-<br>-<br>-<br>-<br>-<br>-<br>-<br>-<br>-                                    | - 01,<br>- 16,<br>- 16,<br>- 04,<br>- 05,<br>- 26,<br>- 06,          | Det<br>ata de<br>ácio<br>1/12/25<br>5/12/2013<br>5/12/2013<br>4/02/2014<br>5/01/2014<br>5/01/2014<br>5/11/2013<br>5/12/2013 | talhamento de<br>Data de<br>Término<br>2013<br>0.<br>25/01/201<br>24/02/2014<br>04/02/2014<br>06/12/2013<br>06/03/2014               | Aferido<br>Serviços Externos<br>0,00<br>•<br>0,00<br>•<br>•<br>•<br>•<br>•<br>•<br>•<br>•<br>•<br>•<br>•<br>•<br>•                                                                                                    |   |
|                                                                                                    | Valor (R\$)<br>2.006,00<br>60.864,18<br>239.394,57<br>259.278,52<br>143.562,71<br>179.616,66<br>2.505,11<br>24.367,44<br>104.097,41              | % Sobre a<br>Obra<br>0,14<br>4,25<br>16,74<br>18,13<br>10,04<br>12,56<br>0,18<br>1,70<br>7,28         | Quantidade<br>-<br>-<br>-<br>-<br>-<br>-<br>-<br>-<br>-<br>-<br>-<br>-<br>-<br>-<br>-<br>-<br>-<br>-<br>- | - 01.<br>- 16.<br>- 16.<br>- 04.<br>- 05.<br>- 05.<br>- 06.<br>- 06. | Det<br>ata de<br>úcio<br>3/12/2013<br>3/12/2013<br>4/02/2014<br>5/01/2014<br>3/11/2013<br>3/12/2013<br>5/12/2013            | talhamento de<br>Data de<br>Término<br>2013<br>0.<br>25/01/201<br>24/02/2014<br>04/02/2014<br>06/12/2013<br>06/03/2014<br>16/03/2014 | Aterido<br>serviços Externos<br>0,00<br>0,00<br>•<br>0,00<br>•<br>0,00<br>•<br>e supervisão e Acompanhamento<br>Execução Acumulada<br>(%) do Item já<br>(%) do Item já<br>(%) do Item já<br>(%) do Item já<br>(%) do Item já<br>(%) do Item já<br>(%) do Item já<br>(%) do Item já<br>executado sobre a Quantidade<br>(%) executado Valor Executado (RS)<br>4) Preencher os campos com as informações<br>sobre o % de evolução correspondente à essa<br>etapa de evolução.                                                                                                    |   |
|                                                                                                    | Valor (R\$)<br>2.006,00<br>60.864,18<br>239.394,57<br>259.278,52<br>143.562,71<br>179.616,66<br>2.505,11<br>24.367,44<br>104.097,41<br>66,735,86 | % Sobre a<br>Obra<br>0,14<br>4,25<br>16,74<br>18,13<br>10,04<br>12,56<br>0,18<br>1,70<br>7,28<br>4,67 | Quantidade<br>-<br>-<br>-<br>-<br>-<br>-<br>-<br>-<br>-<br>-<br>-<br>-<br>-<br>-<br>-<br>-<br>-<br>-<br>- | - 01<br>- 16<br>- 04<br>- 05<br>- 28<br>- 06<br>- 06                 | Det<br>sta de<br>irio<br>3/12/2013<br>3/12/2013<br>3/12/2013<br>3/12/2013<br>3/12/2013<br>3/12/2013<br>3/12/2013            | talhamento de<br>Data de<br>Término<br>2013<br>0.<br>25/01/201<br>24/02/2014<br>06/12/2013<br>06/03/2014<br>16/03/2014               | Aferido<br>Serviços Externos<br>0,00<br>0,00<br>0,                                                                                                    |   |

FNDE Fundo Nacional de Desenvolvimento da Educação

## Evolução da Obra – empresa MI

| 200.130.3.100/obras2/obras2.php?modulo=prin                                     | ncipal/cadEvolu           | ucaoMi&acao=      | A          |                      |                   |                    |                             |                                             |                   |             | ☆▼C                                                            | 🚼 🔻 Google              |               | ۶                     |
|---------------------------------------------------------------------------------|---------------------------|-------------------|------------|----------------------|-------------------|--------------------|-----------------------------|---------------------------------------------|-------------------|-------------|----------------------------------------------------------------|-------------------------|---------------|-----------------------|
| sitados 🎹 Primeiros passos 🗍 Galeria do W                                       | /eb Slice 门 H             | otMail gratuito   | Sites Suge | eridos               |                   |                    |                             |                                             |                   |             |                                                                |                         |               |                       |
| incipal 🖌 Relatórios 🥹 Sis                                                      | itema                     | 😮 Sair            |            |                      |                   |                    |                             |                                             |                   |             |                                                                |                         |               |                       |
| Valor da Evolução (R\$) 240.388,35                                              |                           |                   |            |                      |                   |                    |                             | 18.469,77                                   |                   |             |                                                                |                         |               |                       |
|                                                                                 |                           |                   |            |                      | Deta              | alhamento de       | Supervisão e Acor           | npanhamento                                 |                   |             |                                                                |                         |               |                       |
|                                                                                 |                           |                   |            |                      |                   |                    | Execução Acum               | ulada                                       | Saldo a exec      | utar        | Supervisão Atual                                               |                         |               |                       |
| Descrição                                                                       | Valor (R\$)               | % Sobre a<br>Obra | Quantidade | Unidade de<br>Medida | Data de<br>Início | Data de<br>Término | (%) do Item já<br>executado | (%) do Item já<br>executado<br>sobre a Obra | (%)<br>Supervisão | Valor (R\$) | (%) do Item já<br>executado sobre a<br>Obra após<br>Supervisão | Quantidade<br>Executada | (%) executado | Valor Executado (R\$) |
| MOVIMENTO DE TERRAS PARA FUNDAÇÕES                                              | 2.006,00                  | 0,14              | 2          | -                    | 26/11/2013        | 11/12/2013         | 0,00                        | 0,00                                        | 100,00            | 2.006,00    | 0,14                                                           | -                       | 100,00        | 2006,00               |
| FUNDAÇÕES                                                                       | 60.864,18                 | 4,18              | -          | (*)                  | 01/12/2013        | 26/12/2013         | 0,00                        | 0,00                                        | 100,00            | 60.864,18   | 4,18                                                           |                         | 100,00        | 60864,18              |
| * SUPERESTRUTURA                                                                | 239. <mark>3</mark> 94,57 | 16,45             |            |                      | 16/12/2013        | 05/01/2014         | 0,00                        | 0,00                                        | 100,00            | 239.394,57  | 3,29                                                           | -                       | 20,00         | 47878,91              |
| <ul> <li>SISTEMA DE VEDAÇÃO VERTICAL INTERNO E<br/>EXTERNO - PAREDES</li> </ul> | 259.278,52                | 17,82             |            | -                    | 16/12/2013        | 25/01/2014         | 0,00                        | 0,00                                        | 100,00            | 259.278,52  | 8,91                                                           |                         | 50,00         | 129639,2€             |
| > ESQUADRIAS                                                                    | 143.562,71                | 9,87              | ā.         | -                    | 04/02/2014        | 24/02/2014         | 0,00                        | 0,00                                        | 100,00            | 143.562,71  | 0,00                                                           |                         | 0,00          | 0,00                  |
| SISTEMA DE COBERTURA                                                            | 179.616,66                | 12,35             | 2          | -                    | 05/01/2014        | 04/02/2014         | 0,00                        | 0,00                                        | 100,00            | 179.616,66  | 0,00                                                           |                         | 0,00          | 0,00                  |
| > REVESTIMENTOS INTERNOS E EXTERNOS                                             | 24.367,44                 | 1,67              |            | (H)                  | 06/12/2013        | 06/03/2014         | 0,00                        | 0,00                                        | 100,00            | 24.367,44   | 0                                                              |                         | 0,00          | 0,00                  |
| MPERMEABILIZAÇÃO                                                                | 2.505,11                  | 0,17              | 5          |                      | 26/11/2013        | 06/12/2013         | 0,00                        | 0,00                                        | 100,00            | 25          |                                                                |                         | 0,00          | 0,00                  |
| REVESTIMENTOS INTERNOS E EXTERNOS                                               | 24.367,44                 | 1,67              | Ξ.         | 147 - C              | 06/12/2013        | 06/03/2014         | 0,00                        | 0,00                                        | 100.05            |             |                                                                |                         | 0,00          | 0,00                  |
| SISTEMA DE PISO INTERNO E EXTERNO -                                             | 104 007 41                | 7.16              |            |                      | 06/12/2013        | 16/03/2014         | 0.00                        | 0.00                                        |                   |             |                                                                |                         | 0.00          | 0.00                  |

5) Preencher os campos de % executado com as informações sobre a evolução correspondente a essa etapa (percentual medido no período, não acumulativo). É possível também encontrar o percentual do item preenchendo a coluna de valor executado. O sistema calculará automaticamente o percentual correspondente.

### Evolução da Obra – empresa MI

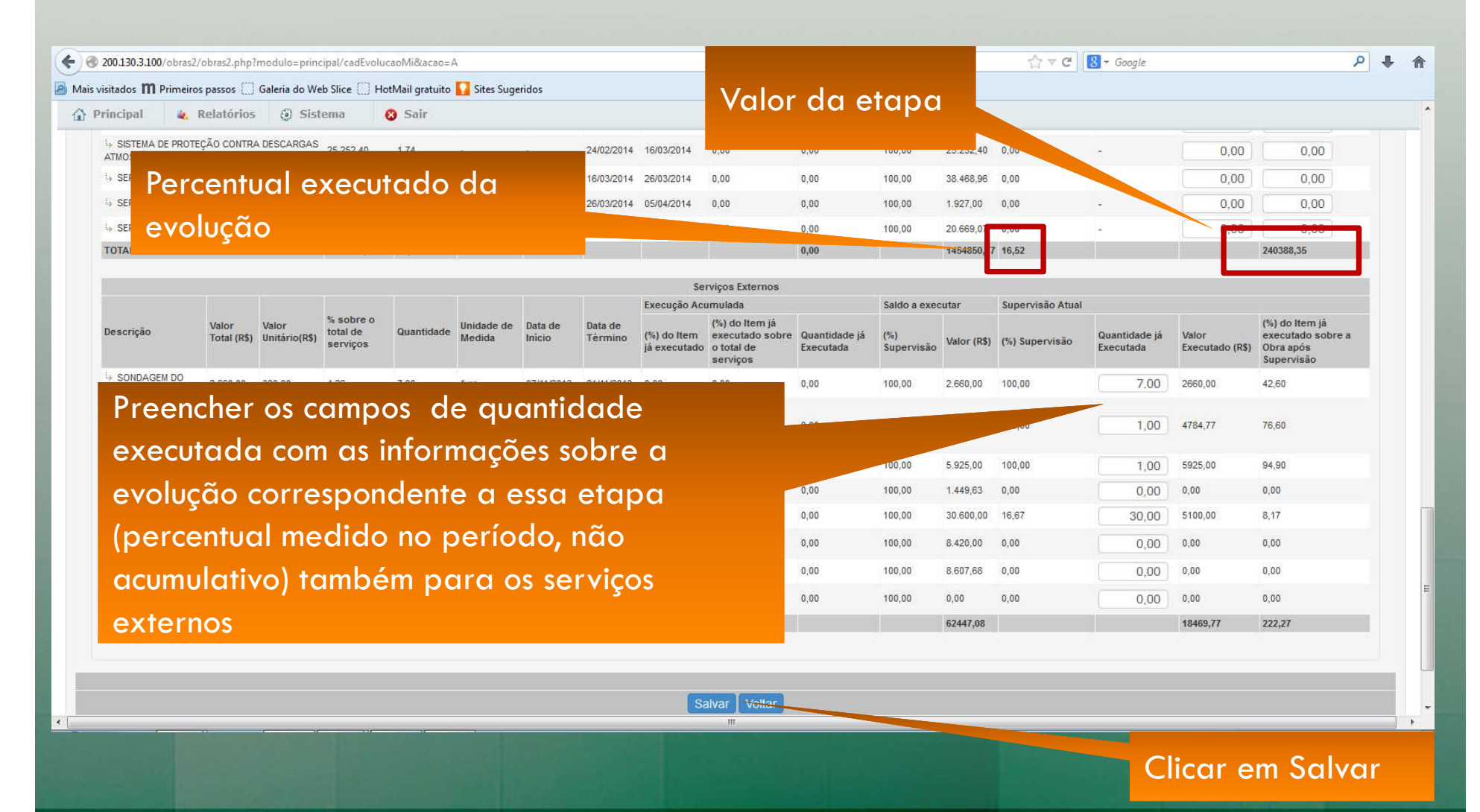

DE Fundo Nacional de Desenvolvimento da Educação

|                                                | -              |                     |                  |                        |                   |                    |                  |                          |              |            |                                     |            |               |                              |
|------------------------------------------------|----------------|---------------------|------------------|------------------------|-------------------|--------------------|------------------|--------------------------|--------------|------------|-------------------------------------|------------|---------------|------------------------------|
| Sime                                           | C              | Sim                 | ec -             | - Mo                   | odu               | lo M               | Aonite           | oram                     | ento         | de         | e Obro                              | as -       | MI            |                              |
|                                                |                | Evo                 | luçĉ             | io d                   | la (              | Obr                | a – e            | mpre                     | esa /        | ١N         |                                     |            |               |                              |
|                                                |                |                     |                  |                        |                   |                    |                  |                          |              |            |                                     |            |               |                              |
|                                                |                |                     |                  |                        |                   |                    |                  |                          |              |            |                                     |            |               |                              |
| 200.130.3.100/obras2/obras2.php?modulo=prin    | cipal/cadEvolu | ucaoMi8tacao=E8     | kemiid=6         |                        |                   |                    |                  |                          |              |            | <u>ି</u> ∀ ୯ [                      | ▼ Google   |               | . م                          |
| s visitados 🎹 Primeiros passos [] Galeria do W | eb Slice [] H  | otMail gratuito 🕻   | Sites Suger      | ridos                  |                   |                    |                  |                          |              |            |                                     |            |               | 6 1000-010 PM- 8             |
| Principal & Relatórios ③ Sis                   | tema           | 😣 Sair              |                  |                        |                   |                    |                  |                          |              |            |                                     |            |               | (WAY)                        |
|                                                | Para ace:      | ssar o obras 1 e ve | r o histórico de | esta obra clique       | aqui .            |                    |                  |                          |              |            |                                     |            |               |                              |
|                                                |                |                     |                  |                        |                   | Edicã              | o da Evolução    | мі                       |              |            |                                     |            |               |                              |
|                                                |                |                     |                  |                        |                   |                    |                  |                          |              |            |                                     |            |               |                              |
|                                                |                |                     |                  |                        |                   | Dados              | do Acompanhame   | nto                      |              |            |                                     |            |               |                              |
|                                                |                |                     |                  |                        |                   |                    |                  |                          |              |            |                                     |            | 1             | estado atual                 |
| Data do Acompanhamento: 2                      | 4/03/2014      |                     |                  |                        |                   |                    |                  |                          |              |            |                                     |            |               | Em<br>Cadastramento<br>acões |
| Data Prevista de Conclusão: 1                  |                |                     |                  |                        |                   |                    |                  |                          |              |            |                                     |            |               | Enviar para<br>validação     |
| Nome do Personneàvel: EEDNAM                   | Ap             | ós Sal              | var              | a ev                   | oluc              | ão, c              | licar            |                          |              |            |                                     |            |               | histórico                    |
| Nome do Responsavel.                           |                | anvia               |                  |                        | د<br>امنا به      |                    |                  |                          |              |            |                                     |            |               | <u>4</u> -                   |
|                                                | em             | envio               | n pa             |                        | ana               | açac               |                  |                          |              |            |                                     |            |               |                              |
|                                                | WO             | rkflow              | ' pai            | ra qu                  | je o              | fisco              | alda             |                          |              |            |                                     |            |               |                              |
| Edificação                                     | nre            | feitur              | a va             | lide                   | o n               | erce               | atual            | erido<br>Soprisos Extorr |              |            |                                     |            |               |                              |
| % da Evolução                                  |                | renor               |                  | inde                   | ~ P               |                    | noan             | 222,27                   | •            |            |                                     |            |               |                              |
| Valor da Evolução (R\$) 240.388,35             | into           | ormad               | 0.               |                        |                   |                    |                  | 18.469,77                | •            |            |                                     |            |               |                              |
|                                                |                |                     |                  |                        | Det               | albamento de       | Supervisão e Aco | nanhamento               |              |            |                                     |            |               |                              |
|                                                |                |                     |                  |                        | Det               | amamento de        | Execução Acum    | ulada                    | Saldo a exec | utar       | Supervisão Atual                    |            |               |                              |
| Descrição                                      | Valor (R\$)    | % Sobre a<br>Obra   | Quantidade       | Unidade de I<br>Medida | Data de<br>Início | Data de<br>Término | (%) do Item já   | (%) do Item já           | (%)          | Valor (Dé) | (%) do Item já<br>executado sobre a | Quantidade | (%) executado | Valor Executado (D¢)         |
|                                                |                |                     |                  |                        |                   |                    | executado        | sobre a Obra             | Supervisão   | valor (Ra) | Obra após<br>Supervisão             | Executada  | (%) executado | valor Executado (K\$)        |
|                                                |                |                     |                  |                        | 26/44/2012        | 11/12/2013         | 0.00             | 0.00                     | 100.00       | 0.000.00   | 0.14                                |            | 100.00        | 0.000.00                     |

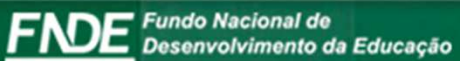

#### • SIMEC | Simec - Modulo Monitoramento de Obras - Ml Evolução da Obra – empresa MI @ 200.130.3.100/obras2/obras2.php?modulo=principal/cadEvolucaoMi&acao=E&emiid=6# ☆ マ C 8 + Google P 🕹 🏠 🧧 Mais visitados 🎹 Primeiros passos 📋 Galeria do Web Slice 📋 HotMail gratuito 🌄 Sites Sugeridos 🙀 Relatórios 🛛 🙆 Sistema Principal 🕄 Sair Licitação Contratação Restrições e Inconformidades Dados do Empreendimento Lista de obras do empreendimento Dados da Obra Cronograma Vistorias Recursos Documentos Galeria de Fotos Registro de Atividades Execução Orçamentária Extrato da Obra Validação Situação atual: Execução | Última atualização: | Supervisão FNDE 🖾 | Extrato da Obra | Pendências | 🛄 | 🧙 | Acessar Obras 1 | Editar Licitação | Editar Contrato | Inserir aditivo | Histórico do contrato | Evolução Ml 🖾 | 🍘 🬎 Tipo de ensino: Educação Básica Empreendimento: (19651) EMEI Morada do Vale II Pré-obra: (3913) EMEI Morada do Vale II Municipio - UF: Gravataí - RS Obra: (19651) EMEI Morada do Vale II Para acessar o obras 1 e ver o histórico desta obra clique aqui Edição da Evolução MI Dados do Acompanhamento estado atual Validação ações Data do Acompanhamento: 24/03/2014 Validar Enviar para Após enviar para validação, a maneira Data Prevista de Conclusão: 17/06/2014 🔳 📢 Correção histórico FERNANDA RIBEIRO DE ANGELIS Nome do Responsável: 2 de editar a evolução cadastrada é clicar em enviar para correção, no workflow. Edificação

**DE** Fundo Nacional de Desenvolvimento da Educação

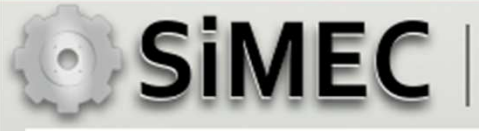

# Validação da Evolução – Fiscal da Obra

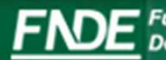

Fundo Nacional de Desenvolvimento da Educação

| SIMEC   Simec - Modulo A                                                                                                    | Aonitoramento d                                                               | de Obro                                   | as - MI                                                         |                                                            |
|----------------------------------------------------------------------------------------------------|-------------------------------------------------------------------------------|-------------------------------------------|-----------------------------------------------------------------|------------------------------------------------------------|
| Evolução da Obr                                                                                                    | a — empresa M                                                                 |                                           |                                                                 |                                                            |
| 3                                                                                                    |                                                                               |                                           |                                                                 |                                                            |
|                                                                                                    |                                                                               |                                           |                                                                 |                                                            |
|                                                                                                    |                                                                               |                                           |                                                                 |                                                            |
| O 200.130.3.100/obras2/obras2.php?modulo=principal/listaObrasMI&acao=A                                                                              |                                                                               | ☆ ⊽ C                                     | <mark>8</mark> ▼ Google                                         | Ρ 🖡 🏠                                                      |
| 🤌 Mais visitados 🎹 Primeiros passos 🔅 Galeria do Web Slice 🔅 HotMail gratuito 🚺 Sites Sugeridos                                                     |                                                                               |                                           |                                                                 |                                                            |
| Obras 2.0                                                                                                    | Obras 2.0                                                                     |                                           | Duvidas?<br>Consulte as informações de<br>ajuda para esta tela. | O DE ANGELIS                                               |
| 🏠 Principal 🔌 Relatórios 🥹 Sistema 😵 Sair                                                                                                    |                                                                               | L.                                        |                                                                 | 1                                                          |
| Principal / Metodologias Inovadoras / Lista de Obras                                                                                                |                                                                               |                                           |                                                                 |                                                            |
|                                                                                                    |                                                                               |                                           |                                                                 |                                                            |
|                                                                                                    |                                                                               |                                           |                                                                 |                                                            |
| L                                                                                                    | ista de Obras MI                                                              |                                           |                                                                 |                                                            |
|                                                                                                    | Filtre as Obras                                                               |                                           |                                                                 |                                                            |
|                                                                                                    |                                                                               |                                           |                                                                 |                                                            |
| Nome da Obra / ID: 19651                                                                                                    | Busca avançadaj                                                               |                                           |                                                                 |                                                            |
|                                                                                                    |                                                                               |                                           |                                                                 |                                                            |
| Ação A F PG R I AD ID ID Convênio Ano do Obra Empresa<br>Pré-Obra                                                                                   | Unidade Municipio Data de Data de<br>Implantadora da Término<br>da A Execução | Situação Última<br>da Atualização<br>Obra | Última Realizado %<br>Vistoria por Executado                    | Tipologia Valor<br>Contrato                                |
| P I Rei         (19651) EMEI         (81.424.962/0001-70 ) MVC         PF           Morada do Vale II         COMPONENTES PLASTICOS LTDA         GI | EF MUN DE Gravataí -<br>AVATAI RS                                             | xecução 25/07/2013<br>(241 dia(s))        | Mi -<br>Infe                                                    | Escola de Educação 0,00                                    |
| Total de Registros: 1                                                                                                    |                                                                               |                                           |                                                                 |                                                            |
| 97 COURSE AND SHOULD FURTHER SHOULD FURTHER.                                                                                                    | NANA MARKIE COVUNA W NICHTA VIEW AM RAMIE COVUNA WNICHTA VIEW MARKEE COVUNA W |                                           | RINA MINANE (OPEN COLOUPS) SICCIONA MINANE (OPEN COLS           | EPISENCHARACTERIALE CONTANT COLUMNS SUCCESSION A TRAVELETS |
|                                                                                                    |                                                                               |                                           |                                                                 |                                                            |
| Após cadastramento da evolução da obra p                                                                                                    | ela Empresa MI, o                                                             | fiscal da d                               | obra deve va                                                    | alidar o                                                   |
|                                                                                                    |                                                                               |                                           | ,                                                               |                                                            |
| percentual informado. Para isso, o fiscal deve                                                                                                    | e encontrar a obra                                                            | e clicar n                                | o icone                                                         | 8                                                          |
|                                                                                                    |                                                                               |                                           |                                                                 | a 👘                                                        |
|                                                                                                    |                                                                               |                                           |                                                                 |                                                            |

FINDE Fundo Nacional de Desenvolvimento da Educação

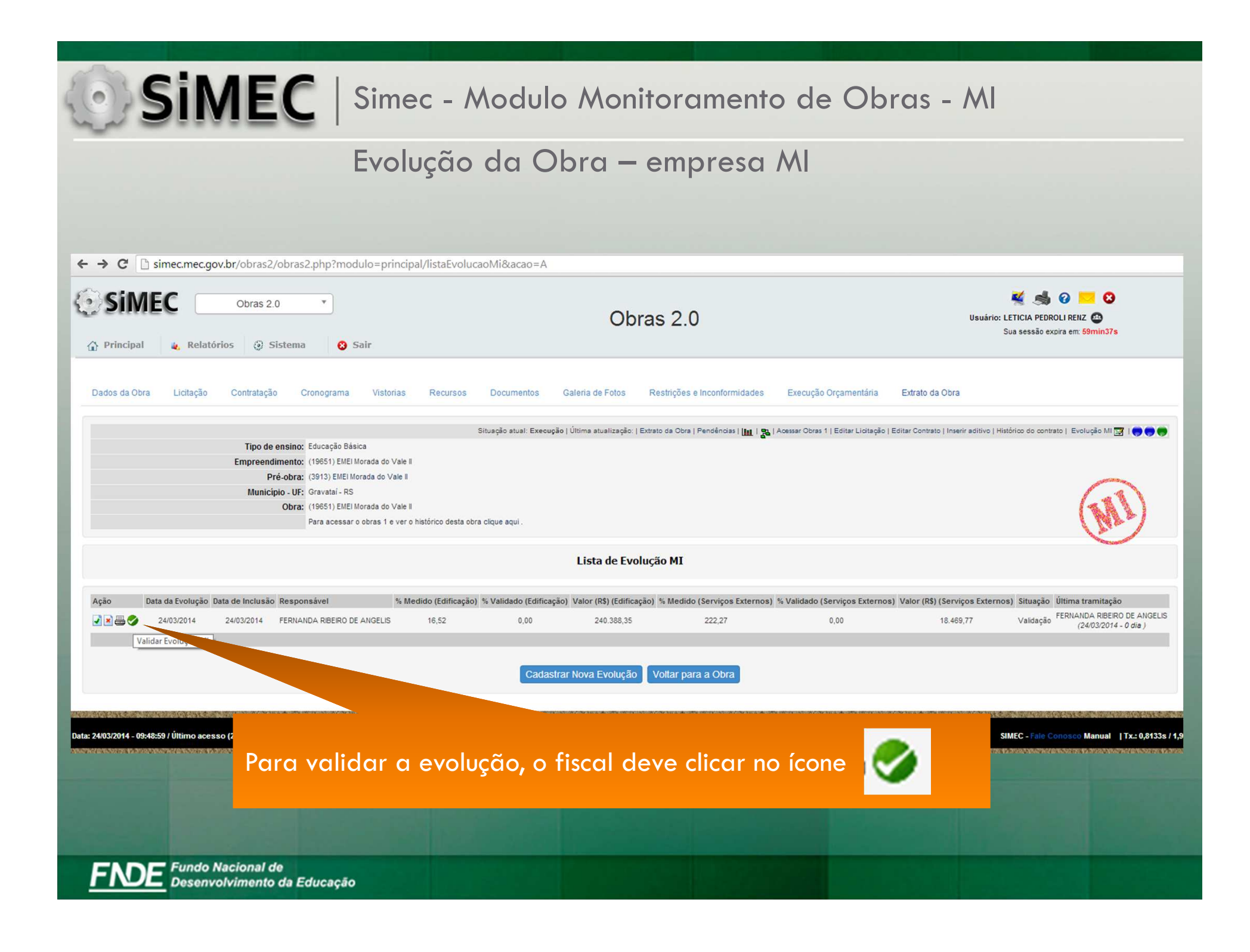

| <ul> <li>200.130.3.100/obras2/obras2.php</li> <li>is visitados M Primeiros passos </li> <li>Principal &amp; Relatório</li> </ul> Data do Acompanhame | ?modulo=principal/cadE<br>] Galeria do Web Slice [<br>s ③ Sistema | volucaoMi&acao=V&emiid=<br>HotMail gratuito <b>Sites</b><br>Sair          | 5<br>Sugeridos |                     | – empi                                      |                        | ☆ マ C 🔡 ◄ Google  | ¢         | م                       |
|----------------------------------------------------------------------------------------------------|-------------------------------------------------------------------|---------------------------------------------------------------------------|----------------|---------------------|---------------------------------------------|------------------------|-------------------|-----------|-------------------------|
| ) 200.130.3.100/obras2/obras2.php<br>visitados 🎹 Primeiros passos 🗍<br>Principal 🍇 Relatório<br>Data do Acompanhame                                  | ?modulo=principal/cadE<br>] Galeria do Web Slice [<br>s ② Sīstema | volucaoMi&acao=V&emiid=<br>] HotMail gratuito <b>[]</b> Sites !<br>② Sair | 5<br>Sugeridos |                     |                                             |                        | ☆ マ C 🔡 ◄ Google  | ε         | ٩                       |
| 200.130.3.100/obras2/obras2.php<br>visitados M Primeiros passos (<br>Principal & Relatório<br>Data do Acompanhame                                    | ?modulo=principal/cadE<br>] Galeria do Web Slice [<br>s ② Sístema | volucaoMi&acao=V&emiid=<br>] HotMail gratuito 🊺 Sites !<br>😢 Sair         | 5<br>Sugeridos |                     |                                             |                        | 습 マ C 🔠 - Google  | ε         | م                       |
| visitados M Primeiros passos (<br>Principal & Relatório<br>Data do Acompanhame                                                                       | ) Galeria do Web Slice [<br>s () Sistema                          | ) HotMail gratuito 🚺 Sites<br>😢 Sair                                      | Sugeridos      |                     |                                             |                        |                   | с.<br>    |                         |
| Principal & Relatório                                                                                                    | s ③ Sistema                                                       | 8 Sair                                                                    | Jugenaus       |                     |                                             |                        |                   |           |                         |
| Data do Acompanhame                                                                                                    |                                                                   |                                                                           |                |                     |                                             |                        |                   |           |                         |
| Data do Acompanhame                                                                                                    |                                                                   |                                                                           |                | Dadaa da A          |                                             |                        |                   |           |                         |
| Data do Acompanhame                                                                                                    |                                                                   |                                                                           |                | Dados do A          | compannamento                               |                        |                   |           | _                       |
| Data do Acompanhame                                                                                                    |                                                                   |                                                                           |                |                     |                                             |                        |                   | es        | tado atual<br>Validação |
|                                                                                                    | nto: 24/03/201                                                    | 4 🗷 .                                                                     |                |                     |                                             |                        |                   |           | ações                   |
|                                                                                                    |                                                                   |                                                                           |                |                     |                                             |                        |                   | E         | Validar<br>Inviar para  |
| Data Prevista de Conclus                                                                                                    | são: 17/06/201                                                    | 4                                                                         |                |                     |                                             |                        |                   |           | Correção<br>histórico   |
| Nome do Responsá                                                                                                    | vel: FERNANDA RIBEIRO                                             | DE ANGELIS                                                                |                |                     |                                             |                        |                   |           | 24                      |
| Nome do Valida                                                                                                    | dor: FERNANDA RIBEIRO                                             | DE ANGELIS                                                                |                |                     |                                             |                        |                   |           |                         |
|                                                                                                    |                                                                   |                                                                           |                |                     |                                             |                        |                   |           |                         |
|                                                                                                    |                                                                   |                                                                           |                |                     |                                             |                        |                   |           |                         |
|                                                                                                    |                                                                   | Aferido                                                                   |                |                     |                                             | Valida                 | ido               |           |                         |
| Edifi                                                                                                    | cação                                                             | Serviços Externos                                                         |                | Edificação          |                                             | S                      | Serviços Externos |           |                         |
|                                                                                                    |                                                                   | 222.27                                                                    |                | 0,00                |                                             |                        | 0,00              |           |                         |
| % da Evolução 16,5.                                                                                                    | 2                                                                 | 222,21                                                                    |                | 0.00                |                                             |                        | 0.00              |           |                         |
| % da Evolução 16,5.<br>Valor da Evolução (R\$) 240.                                                                                                  | 2<br>388,35                                                       | 18.469,77                                                                 |                | 0,00                |                                             |                        |                   |           |                         |
| % da Evolução 16,5<br>Valor da Evolução (R\$) 240.                                                                                                   | 2<br>388,35                                                       | 18.469,77                                                                 |                | Detalhamento de Sup | ervisão e Acompanhament                     | 0                      |                   |           |                         |
| % da Evolução 16,5<br>Valor da Evolução (R\$) 240.                                                                                                   | 2<br>388,35                                                       | 18.469,77                                                                 |                | Detalhamento de Sup | ervisão e Acompanhament<br>Saldo a Executar | to<br>Supervisão Atual | Validação da Su   | upervisão |                         |

O fiscal da obra deve conferir os percentuais, alterar o que não concordar, preencher os campos de percentual e valores para a edificação e os serviços externos validados.

FNDE Fundo Nacional de Desenvolvimento da Educação

## Evolução da Obra – empresa MI

🗲 🛞 200.130.3.100/obras2/obras2.php?modulo=principal/cadEvolucaoMi&acao=V&emiid=6

|  | 合 | 7 ( | 3 | 8 | ÷ | Google |
|--|---|-----|---|---|---|--------|
|--|---|-----|---|---|---|--------|

P 4

🧧 Mais visitados 🎹 Primeiros passos 🗌 Galeria do Web Slice 🛄 HotMail gratuito 🌄 Sites Sugeridos

😮 Sair

🏠 Principal 🛛 🔌 Relatórios 🗔 Sistema

|                                                             |                         |                            |                                   |            |                      |                   |                    |                                |                                                   |                               | oo Entorrioo      |             |                               |                    |                                                             |                            |                    |                                                          |
|-------------------------------------------------------------|-------------------------|----------------------------|-----------------------------------|------------|----------------------|-------------------|--------------------|--------------------------------|---------------------------------------------------|-------------------------------|-------------------|-------------|-------------------------------|--------------------|-------------------------------------------------------------|----------------------------|--------------------|----------------------------------------------------------|
|                                                             |                         |                            |                                   |            |                      |                   |                    | Execução A                     | cumulada                                          |                               | Saldo a exe       | cutar       | Supervisão                    | Atual              |                                                             | Validação da Su            | pervisão           |                                                          |
| Descrição                                                   | Valor<br>Total<br>(R\$) | Valor<br>Unitário<br>(R\$) | % Sobre o<br>total de<br>serviços | Quantidade | Unidade de<br>Medida | Data de<br>Início | Data de<br>Término | (%) do<br>ltem já<br>executado | (%) do<br>Item já<br>executado<br>sobre a<br>Obra | Quantidade<br>jå<br>Executada | (%)<br>Supervisão | Valor (R\$) | Quantidade<br>jå<br>Executada | Valor<br>Executado | (%) do Item já<br>executado sobre a<br>Obra após Supervisão | Quantidade já<br>Executada | Valor<br>Executado | (%) do Item já executado sobre<br>a Obra após Supervisão |
| i⇒ SONDAGEM<br>DO TERRENO                                   | 2.660,00                | 380, <mark>0</mark> 0      | 4,26                              | 7,00       | furo                 | 07/11/2013        | 21/11/2013         | 0,00                           | 0,00                                              | 0,00                          | 100,00            | 2.660,00    | 7,00                          | 2.660,00           | 4,26                                                        | 7,00                       | 2.660,00           | 4,26                                                     |
| → PROJ B -<br>ELABORAÇÃO<br>DO PROJETO<br>DE<br>IMPLANTAÇÃO | 4.784,77                | 4.784,77                   | 7,66                              | 1,00       | Unidade              | 07/11/2013        | 21/11/2013         | 0,00                           | 0,00                                              | 0,00                          | 100,00            | 4.784,77    | 1,00                          | 4.784,77           | 7,66                                                        | 1,00                       | 4.784,77           | 7,66                                                     |
| + FOSSA                                                     | 5.925,00                | 5.925,00                   | 9,49                              | 1,00       | Unidade              | 21/11/2013        | 21/12/2013         | 0,00                           | 0,00                                              | 0,00                          | 100,00            | 5.925,00    | 1,00                          | 5.925,00           | 9,49                                                        | 1,00                       | 5.925,00           | 9,49                                                     |
| ACS -<br>ACESSOS                                            | 1.449,63                | 53,10                      | 2,32                              | 27,30      | m2                   | 20/01/2014        | 21/03/2014         | 0,00                           | 0,00                                              | 0,00                          | 100,00            | 1.449,63    | 0,00                          | 0,00               | 0,00                                                        | 0,00                       | 0,00               | 0,00                                                     |
| i.» MURO                                                    | 30.600,00               | 170,00                     | 49,00                             | 180,00     | m                    | 07/11/2013        | 06/12/2013         | 0,00                           | 0,00                                              | 0,00                          | 100,00            | 30.600,00   | 30,00                         | 5.100,00           | 8,17                                                        | 30,00                      | 5.100,00           | 8,17                                                     |
| ⇒ PAISAGISMO<br>/<br>URBANIZAÇÃO                            | 8.420,00                | 10,00                      | 13,48                             | 842,00     | m2                   | 20/01/2014        | 19/02/2014         | 0,00                           | 0,00                                              | 0,00                          | 100,00            | 8.420,00    | 0,00                          | 0,00               | 0,00                                                        | 0,00                       | 0,00               | 0,00                                                     |
| I.»<br>FECHAMENTOS                                          | 8.607,68                | 116,32                     | 13,78                             | 74,00      | m2                   | 20/01/2014        | 19/02/2014         | 0,00                           | 0,00                                              | 0,00                          | 100,00            | 8.607,68    | 0,00                          | 0,00               | 0,00                                                        | 0,00                       | 0,00               | 0,00                                                     |
| MOMENTO<br>DE<br>TRANSPORTE                                 | 0,00                    | 0,33                       | 0,00                              | 0,00       | ton x km             | 07/11/2013        | 21/03/2014         | 0,00                           | 0,00                                              | 0,00                          | 100,00            | 0,00        | 0,00                          | 0,00               | 0,00                                                        | 0,00                       | 0,00               | 0,00                                                     |
| TOTAL:                                                      | 62447,08                |                            | 99,99                             |            |                      |                   |                    |                                | 0,00                                              |                               |                   | 62447,08    |                               | 18469,77           | 29,58                                                       |                            | 18469,77           | 29,58                                                    |

Salvar Cancelar Validação

O fiscal da obra deve clicar em salvar para finalizar a validação.

**DE** Fundo Nacional de Desenvolvimento da Educação

| Evolução da Obra — empresa Mil                                                                                                    |                                                                    |                                                                    |                                                                 | - · · ·                                                                | $\sim$                                 |                                                              |                                                                                                    |                                                                           |                                                                                               |                                               |              |                                    |
|----------------------------------------------------------------------------------------------------|--------------------------------------------------------------------|--------------------------------------------------------------------|-----------------------------------------------------------------|------------------------------------------------------------------------|----------------------------------------|--------------------------------------------------------------|----------------------------------------------------------------------------------------------------|---------------------------------------------------------------------------|-----------------------------------------------------------------------------------------------|-----------------------------------------------|--------------|------------------------------------|
| 1200.130.3100 fortes2/detes2.ptp/modulo=principal/odds-uturcsAMABaces-Vitemide5 violados   1200.130.3100 fortes2.detes2.ptp/modulo=principal/odds-uturcsAMABaces-Vitemide5 violados   1200.130.3100 fortes2.detes2.stell  Relatórios  States   Cados do Acompanhamento   Cados do Acompanhamento  Cados do Acompanhamento  Atendo  Atendo  At  |                                                                    |                                                                    |                                                                 | Evolu                                                                  | Jção                                   | da (                                                         | Jbra                                                                                                    | – emp                                                                     | oresa M                                                                                       |                                               |              |                                    |
| 20139.2100 / binz3 / binz 2 / binz 2 /  |                                                                    |                                                                    |                                                                 |                                                                        |                                        |                                                              |                                                                                                    |                                                                           |                                                                                               |                                               |              |                                    |
| Attended States III Conception   Principal Relation of States Supervision Conception Principal Relation of States Supervision Conception Principal Relation of States Supervision Conception Principal Relation of States Supervision Conception Principal Relation of States Supervision Conception Principal Relation of States Supervision Conception Principal Relation of States Supervision Conception Principal Relation of States Supervision Conception Principal Relation of States Supervision Conception Principal Relation of States Supervision Conception Principal Relation of States Supervision Conception Principal Relation of States Supervision Conception Principal Relation Conception Principal Relation Conception Princi                                                                                                    | 200 130 3 100/obras2/obras2                                        | nhn?modulo-ntin                                                    | cipal/cadEvoluca                                                | oMi&acao=V&em                                                          | iid-6                                  |                                                              |                                                                                                    |                                                                           |                                                                                               | <>> ▼ @ []                                    | - Google     | ٥                                  |
| Principal <ul> <li>Relatórios</li> <li>Sistema</li> </ul> Eddos do Acompanhamento <ul> <li>Data do Acompanhamento</li> <li>24/03/2014</li> <li>24/03/2014</li> <li>24/03</li></ul>                                                                                                    | visitados <b>M</b> Primeiros passo                                 | s []] Galeria do We                                                | eb Slice []] Hot                                                | Mail gratuito 🚺 S                                                      | tes Sugeridos                          |                                                              |                                                                                                    |                                                                           |                                                                                               |                                               | oougie       |                                    |
| Data do Acompanhamento:       24/03/2014       •       •       •       •       •       •       •       •       •       •       •       •       •       •       •       •       •       •       •       •       •       •       •       •       •       •       •       •       •       •       •       •       •       •       •       •       •       •       •       •       •       •       •       •       •       •       •       •       •       •       •       •       •       •       •       •       •       •       •       •       •       •       •       •       •       •       •       •       •       •       •       •       •       •       •       •       •       •       •       •       •       •       •       •       •       •       •       •       •       •       •       •       •       •       •       •       •       •       •       •       •       •       •       •       •       •       •       •       •       •       •       •       •       •       •                                                                                                    | rincipal 🙀 Relató                                                  | orios 🕘 Sist                                                       | tema 😮                                                          | Sair                                                                   |                                        |                                                              |                                                                                                    |                                                                           |                                                                                               |                                               |              |                                    |
| Data do Acompanhametro:       24/03/2014       +         Data Prevista de Conclusioa:       17/06/2014       +         Nome do Responsàvet       FERNANDA REERO DE ANGELIS ,       *         Nome do Validador:       FERNANDA REERO DE ANGELIS ,       *         Nome do Validador:       FERNANDA REERO DE ANGELIS ,       *         Valore da Responsávet       FERNANDA REERO DE ANGELIS ,       *         Valore da Responsávet       FERNANDA REERO DE ANGELIS ,       *         Valore da Validador:       FERNANDA REERO DE ANGELIS ,       *         Valore da Validador:       FERNANDA REERO DE ANGELIS ,       *         Valore da Evolução (15.2       22.27       0.00 (10.00)       0.00         Valore da Evolução (15.2       22.27       0.00 (10.00)       0.00       0.00         Valore da Evolução (15.2       22.27       0.00 (10.00)       0.00       0.00       10.00         Le Evolução (15.2       22.27       0.00 (10.00)       0.00       0.00       0.00       10.00       10.00       10.00       10.00       10.00       10.00       10.00       10.00       10.00       10.00       10.00       10.00       10.00       10.00       10.00       10.00       10.00       10.00       10.00       10.00 <td></td> <td></td> <td></td> <td></td> <td></td> <td></td> <td>Dados do A</td> <td>companhamento</td> <td></td> <td></td> <td></td> <td></td>                                                                                                    |                                                                    |                                                                    |                                                                 |                                                                        |                                        |                                                              | Dados do A                                                                                                    | companhamento                                                             |                                                                                               |                                               |              |                                    |
| Data do Acompanhamento: 24/03/2014   24/03/2014     Aterido 17/06/2014   Nome do Responsáve: FERNANDA REJERO DE ANGELIS 4     Nome do Validador: FERNANDA REJERO DE ANGELIS 4     Aterido Validado   Edificação Serviços Externos   Édificação Serviços Externos   % da Evolução 15,52   222,27 0,00   0,00 0,00     Validado     Valor de Evolução   16,52 222,27   0,00 0,00     Valor de Evolução   16,52 222,27   0,00 0,00     Valor de Evolução   16,52 222,27   0,00 0,00     Valor de Evolução   16,52 222,27   0,00 0,00     Valor de Evolução   16,52 222,27   0,00 0,00     Valor de Evolução   16,52 222,27   0,00 0,00     Valor de Evolução   16,52 222,27   0,00 0,00     16,52 222,27   0,00 0,00     16,52 222,27   0,00 0,00     16,53 18,469,77     17,100,00 18,469,77     10,00 18,469,47     10,00 19,400     10,00 19,400                                                                                                    |                                                                    |                                                                    |                                                                 |                                                                        |                                        |                                                              |                                                                                                    |                                                                           |                                                                                               |                                               |              | estado atual                       |
| Data Prevista de Conclusio:       17/06/2014       I       I       Initiative         Nome do Responsávet:       FERIANDA REERO DE ANGELIS ,       Imitative       Imitative         Nome do Validado:       FERIANDA REERO DE ANGELIS ,       Imitative       Imitative         Imitative       Imitative       Imitative       Imitative       Imitative         Imitative       Imitative       Imitative       Imitative       Imitative       Imitative         Imitative       Imitative<                                                                                                    | Data do Acompanha                                                  | amento: 2                                                          | 4/03/2014                                                       | 1.                                                                     |                                        |                                                              |                                                                                                    |                                                                           |                                                                                               |                                               |              | ações                              |
| Nome do Responsável:       FERNANDA RIBERO DE ANGELIS ,         Nome do Validado:       FERNANDA RIBERO DE ANGELIS ,         Image: state state s                                                                                                    | Data Prevista de Con                                               | clusão: 1                                                          | 7/06/2014                                                       |                                                                        |                                        |                                                              |                                                                                                    |                                                                           |                                                                                               |                                               |              | Validar<br>Enviar para<br>Correção |
| Andre do Respundades.       FERMANDA RESERVO DE ANGELIS «         Nome do Validador:       FERMANDA RIBERO DE ANGELIS «         Aferido       Edificação         Edificação       Serviços Externos         % da Evolução 16,52       22,27       0,00       0,00         Valor da Evolução (RS) 240.388,35       18.469,77       0,00       0,00         Detalhamento de Supervisão e Acompanhamento                                                                                                    | Nome de Poste                                                      |                                                                    |                                                                 |                                                                        |                                        |                                                              |                                                                                                    |                                                                           |                                                                                               |                                               |              | histórico                          |
| Validado         Validado         Edificação       Serviços Externos       Edificação       Serviços Externos         % da Evolução       16,52       222,27       0,00       0,00       0,00         Valor da Evolução (R\$)       240.388,35       18.469,77       0,00       0,00       0,00         Detalhamento de Supervisão e Acompanhamento         Execução Acumulada       Saido a Executar       Supervisão Atual         % Sobre a       Unidade       Data de       Data de       Saido a Executar       Supervisão Atual                                                                                                    | Nome do Nespe                                                      | insavel. I LIMANL                                                  | DA RIDLIKO DL AN                                                | GLLIG                                                                  |                                        |                                                              |                                                                                                    |                                                                           |                                                                                               |                                               |              |                                    |
| Aferido       Aferido       Validado         Edificação       Serviços Externos       Edificação       Serviços Externos         % da Evolução       16,52       222,27       0,00       0,00         Valor da Evolução (R\$)       240.388,35       18.469,77       0,00       0,00         Detalhamento de Supervisão e Acompanhamento       Detalhamento de Supervisão e Acompanhamento       Supervisão Atual         Image: Supervisão Acumulada       Saldo a Executar       Supervisão Atual         Image: Supervisão Acumulada       Saldo a Executar       Supervisão Atual                                                                                                    | Nome do Va                                                         | lidador: FERNAND                                                   | A RIBEIRO DE ANG                                                | BELIS .                                                                |                                        |                                                              |                                                                                                    |                                                                           |                                                                                               |                                               |              | <b>*</b>                           |
| Aferido       Aferido       Validado         Edificação       Serviços Externos       Edificação       Serviços Externos         % da Evolução       16,52       222,27       0,00       0,00         Valor da Evolução (R\$)       240.388,35       18.469,77       0,00       0,00         Deta de Evolução (R\$)       240.388,35       18.469,77       0,00       0,00         Valor da Evolução (R\$)       240.388,35       18.469,77       0,00       0,00         Deta de Evolução (R\$)       240.388,35       18.469,77       0,00       0,00         Valor da Evolução (R\$)       240.388,35       18.469,77       0,00       0,00       0,00         Execução Acumulada       Saldo a Executar       Supervisão Atual       0,00       0,00       0,00                                                                                                    | Nome do Va                                                         | lidador: FERNAND                                                   | A RIBEIRO DE ANG                                                | Gelis 🖡                                                                |                                        |                                                              |                                                                                                    |                                                                           |                                                                                               |                                               |              | 3                                  |
| Edificação       Serviços Externos       Serviços Externos         % da Evolução       16,52       222,27       0,00       0,00       0,00       0,00       0,00       0,00       0,00       0,00       0,00       0,00       0,00       0,00       0,00       0,00       0,00       0,00       0,00       0,00       0,00       0,00       0,00       0,00       0,00       0,00       0,00       0,00       0,00       0,00       0,00       0,00       0,00       0,00       0,00       0,00       0,00       0,00       0,00       0,00       0,00       0,00       0,00       0,00       0,00       0,00       0,00       0,00       0,00       0,00       0,00       0,00       0,00       0,00       0,00       0,00       0,00       0,00       0,00       0,00       0,00       0,00       0,00       0,00       0,00       0,00       0,00       0,00       0,00       0,00       0,00       0,00       0,00       0,00       0,00       0,00       0,00       0,00       0,00       0,00       0,00       0,00       0,00       0,00       0,00       0,00       0,00       0,00       0,00       0,00       0,00       0,00       0,00       0,00                                                                                                    | Nome do Va                                                         | lidador: FERNAND                                                   | A RIBEIRO DE ANG                                                | Selis                                                                  |                                        |                                                              |                                                                                                    |                                                                           |                                                                                               |                                               |              | 24<br>4                            |
| % da Evolução (R\$)     240.388,35     18.469,77     0,00     (0,00       Valor da Evolução (R\$)     240.388,35     18.469,77     0,00     (0,00       Detalhamento de Supervisão e Acompanhamento                                                                                                    | Nome do Va                                                         | lidador: FERNAND                                                   | A RIBEIRO DE ANG                                                | Aferido                                                                |                                        |                                                              |                                                                                                    |                                                                           |                                                                                               | Validado                                      |              | 84<br>4                            |
| Detalhamento de Supervisão e Acompanhamento  Execução Acumulada Saldo a Executar Supervisão Atual  Unidade Data de Data de Data de de (%) do Item  já                                                                                                    | Nome do Va                                                         | lidador: FERNAND                                                   | A RIBEIRO DE ANG                                                | SELIS (<br>Aferido<br>iços Externos                                    |                                        | Ec                                                           | lificação                                                                                                    |                                                                           |                                                                                               | Validado<br>Serviços Externos                 |              | Ba<br>a                            |
| Detalhamento de Supervisão e Acompanhamento<br>Execução Acumulada Saldo a Executar Supervisão Atual<br>Unidade Data de Data de Data de (%) do Item<br>já                                                                                                    | Nome do Va<br>% da Evolução<br>Valor da Evolução ( <b>R\$</b> )    | Edificação<br>16,52<br>240 388 35                                  | A RIBEIRO DE ANG<br>Serv<br>222,2<br>18.46                      | Aferido<br>iços Externos<br>27<br>39 77                                |                                        | Ec                                                           | líficação<br>0,00                                                                                               |                                                                           |                                                                                               | Validado<br>Serviços Externos<br>0,00         |              |                                    |
| Widade     Data de     Data de     Data de     C(%) do Item     (%) do Item                                                                                                    | Nome do Va<br>% da Evolução<br>Valor da Evolução (R\$)             | lidador: FERNAND<br>Edificação<br>16,52<br>240.388,35              | A RIBEIRO DE ANG<br>Serv<br>222,2<br>18.46                      | Aferido<br>iços Externos<br>27<br>39,77                                |                                        | Ec                                                           | lificação<br>0,00<br>0,00                                                                                       | •                                                                         |                                                                                               | Validado<br>Serviços Externos<br>0,00<br>0,00 |              |                                    |
| Widde Data de Data de (%) do Item já                                                                                                    | Nome do Va<br>% da Evolução<br>Valor da Evolução (R\$)             | <b>Edificação</b><br>16,52<br>240.388,35                           | A RIBEIRO DE ANG<br>Serv<br>222,2<br>18.46                      | Aferido<br>iços Externos<br>27<br>59,77                                |                                        | Ec                                                           | líficação<br>0,00<br>0,00<br>alhamento de Sup                                                                   | •<br>•<br>ervisão e Acompanham                                            | ento                                                                                          | Validado<br>Serviços Externos<br>0,00<br>0,00 |              |                                    |
| Descrição Valor R\$ Obra Quantidade de Inicio Término Lamita executado (%) Valor (%) executado Quantidade de Valor                                                                                                    | Nome do Va<br>% da Evolução<br>Valor da Evolução (R\$)             | lidador: FERNAND<br>Edificação<br>16,52<br>240.388,35              | A RIBEIRO DE ANG<br>Serv<br>222,2<br>18.46                      | Aferido<br>iços Externos<br>27<br>39,77                                |                                        | Ec<br>Det<br>Exect                                           | lificação<br>0,00<br>0,00<br>alhamento de Sup<br>ução Acumulada                                                 | ervisão e Acompanham<br>Saldo a Executar                                  | ento<br>Supervisão Atual                                                                      | Validado<br>Serviços Externos<br>0,00<br>0,00 |              |                                    |
| Constant Provide Provide Provi | Nome do Va<br>% da Evolução<br>Valor da Evolução (R\$)<br>escrição | lidador: FERNAND<br>Edificação<br>16,52<br>240.388,35<br>Valor R\$ | A RIBEIRO DE ANG<br>Serv<br>222,2<br>18.46<br>% Sobre a<br>Obra | Aferido<br>iços Externos<br>27<br>39,77<br>uantidade Unidade<br>Medida | <sup>3</sup> Data de Dat<br>Inicio Tér | Ec<br>Det<br>a de<br>mino<br>Exect<br>(%) d<br>Item<br>exect | líficação<br>0,00<br>alhamento de Sup<br>ução Acumulada<br>(%) do Item<br>já executado<br>utado sobre a<br>Obra | ervisão e Acompanham<br>Saldo a Executar<br>(%)<br>Supervisão Valor (R\$) | ento<br>Supervisão Atual<br>(%) do Item<br>já<br>executado Quanți<br>sobre a Exe<br>Obra após | Validado<br>Serviços Externos<br>0,00<br>0,00 | (%) executad | Io Valor<br>Executado              |

O fiscal da obra deve clicar em salvar para finalizar a validação. Após Salvar é necessário validar a medição no workflow.

FNDE Fundo Nacional de Desenvolvimento da Educação

## Evolução da Obra – empresa MI

|                       | )/obras2/obras2.php?mod   | lulo=principal/listaEvolucaoN  | 1i8tacao=A                 |                                            |                         |                                 | Ĩ                                     | ר ל מו מיד Google מיד לי לי לי לי לי לי לי לי לי לי לי לי לי | ٩                                                               |
|-----------------------|---------------------------|--------------------------------|----------------------------|--------------------------------------------|-------------------------|---------------------------------|---------------------------------------|--------------------------------------------------------------|-----------------------------------------------------------------|
| s visitados 🎹 Prim    | ieiros passos 📋 Galeria d | lo Web Slice 🗍 HotMail gra     | tuito 🌄 Sites Sugeridos    | į                                          |                         |                                 |                                       |                                                              |                                                                 |
| SIINER                | Obras                     | 2.0                            |                            |                                            | Obra                    | as <mark>2.</mark> 0            |                                       | Usuário:                                                     | FERNANDA RIBEIRO DE ANGELIS 🚳<br>Sua sessão expira em: 56min38s |
| Principal             | 🖌 Relatórios 🛛 🛞          | Sistema 🛛 🔞 Sair               |                            |                                            |                         |                                 |                                       |                                                              |                                                                 |
| ados do Empreendi     | mento Lista de obr        | as do empreendimento           | Dados da Obra              | Licitação Contrataçã                       | šo Cronograma           | Vistorias Recurso               | os Documentos Ga                      | eleria de Fotos Restrições                                   | e Inconformidades                                               |
| egistro de Atividade: | s Execução Orçam          | entária Validação              | Extrato da Obra            |                                            |                         |                                 |                                       |                                                              |                                                                 |
|                       |                           | Sit                            | usção stual: Execução   Úl | tima atualização:   Supervisã <sup>,</sup> | o FNDE 🕎   Extrato da ( | Obra   Pendências   🛄   🚬   Aos | essar Obras 1   Editar Licitação   Ed | litar Contrato   Inserir aditivo   Histório                  | o do contrato   Evolução MI 🛒   🏠   🌎 🌎                         |
|                       | Tipo de                   | ensino: Educação Básica        |                            |                                            |                         |                                 |                                       |                                                              | and the second                                                  |
|                       | Empreen                   | dimento: (19651) EMEI Morada   | do Vale II                 |                                            |                         |                                 |                                       |                                                              |                                                                 |
|                       | F                         | ré-obra: (3913) EMEI Morada r  | do Vale II                 |                                            |                         |                                 |                                       |                                                              | (18)                                                            |
|                       | Munic                     | ipio - UF: Gravataí - RS       | 1                          |                                            |                         |                                 |                                       |                                                              | 148-1                                                           |
|                       |                           | UDFa: (19651) EMEI Morada      | . do vale II               | ohra oliava agui                           |                         |                                 |                                       |                                                              | And a subscription                                              |
|                       |                           |                                |                            |                                            |                         |                                 |                                       |                                                              |                                                                 |
|                       |                           |                                |                            |                                            | Lista de Evolu          | ção MI                          |                                       |                                                              |                                                                 |
| ção Data da           | Data de                   | Responsável                    | % Medido                   | % Validado                                 | Valor (R\$)             | % Medido (Serviços              | % Validado (Serviços<br>Externos)     | Valor (R\$) (Serviços                                        | Situação Última tramitação                                      |
| 24/03                 | 3/2014 24/03/2014         | FERNANDA RIBEIRO DE<br>ANGELIS | 16,52                      | 0,00                                       | 240.388,35              | 222,27                          | 0,00                                  | 18.469,77                                                    | ADONIAS ROSADA<br>Concluido MALOSSO                             |
|                       |                           |                                |                            |                                            |                         |                                 |                                       |                                                              | (24/03/2014 - 0 dia)                                            |
|                       |                           |                                |                            |                                            |                         |                                 |                                       |                                                              |                                                                 |
|                       |                           |                                |                            | Cadastra                                   | r Nova Evolução         | Voltar para a Obra              |                                       |                                                              |                                                                 |
|                       |                           |                                |                            |                                            |                         |                                 |                                       |                                                              |                                                                 |

## Evolução da Obra – empresa MI

| 200.130.3.100/obras2/obras2                    | .php?modulo=prin | icipal/cadEvol | ucaoMi8lacao=                  | A            |                      |                   |                    |                             |                                             |                   |             | 53 ∞ G [[                                                      | 🕈 🔻 Google              |               | ىر                    |
|------------------------------------------------|------------------|----------------|--------------------------------|--------------|----------------------|-------------------|--------------------|-----------------------------|---------------------------------------------|-------------------|-------------|----------------------------------------------------------------|-------------------------|---------------|-----------------------|
| visitados 🎹 Primeiros passo                    | s 门 Galeria do W | eb Slice 门 H   | lotMail <mark>g</mark> ratuito | 🚺 Sites Suge | ridos                |                   |                    |                             |                                             |                   |             |                                                                |                         |               |                       |
| Principal 🛛 🙀 Relató                           | orios 🛞 Sis      | tema           | 😮 Sair                         |              |                      |                   |                    |                             |                                             |                   |             |                                                                |                         |               |                       |
|                                                |                  |                |                                |              |                      |                   |                    | A                           | ferido                                      |                   |             |                                                                |                         |               |                       |
|                                                | Edificação       |                |                                |              |                      |                   |                    |                             | Serviços Exteri                             | nos               |             |                                                                |                         |               |                       |
| % da Evolução                                  | 0,00             |                |                                |              |                      |                   |                    |                             | 0,00                                        |                   |             |                                                                |                         |               |                       |
| Valor da Evolução (R\$)                        | 0,00             |                |                                |              |                      |                   |                    |                             | 0,00                                        | •                 |             |                                                                |                         |               |                       |
|                                                |                  |                |                                |              |                      |                   |                    |                             |                                             |                   |             |                                                                |                         |               |                       |
|                                                |                  |                |                                |              |                      | Deta              | alhamento de       | Supervisão e Acor           | npanhamento                                 |                   |             |                                                                |                         |               |                       |
|                                                |                  |                |                                |              |                      |                   |                    | Execução Acum               | ulada                                       | Saldo a exec      | utar        | Supervisão Atual                                               |                         |               |                       |
| Descrição                                      |                  | Valor (R\$)    | % Sobre a<br>Obra              | Quantidade   | Unidade de<br>Medida | Data de<br>Início | Data de<br>Término | (%) do ltem já<br>executado | (%) do Item já<br>executado<br>sobre a Obra | (%)<br>Supervisão | Valor (R\$) | (%) do Item já<br>executado sobre a<br>Obra após<br>Supervisão | Quantidade<br>Executada | (%) executado | Valor Executado (R\$) |
| ** MOVIMENTO DE TERRAS PA                      | ARA FUNDAÇÕES    | 2.006,00       | 0,14                           | 2            | -                    | 26/11/2013        | 11/12/2013         | 100,00                      | 0,14                                        | 0,00              | 0,00        | 0,00                                                           | 2                       | 0,00          | 0,00                  |
| I→ FUNDAÇÕES                                   |                  | 60.864,18      | 4,18                           | -            | -                    | 01/12/2013        | 26/12/2013         | 100,00                      | 4,18                                        | 0,00              | 0,00        | 0,00                                                           | -                       | 0,00          | 0,00                  |
| SUPERESTRUTURA                                 |                  | 239.394,57     | 16,45                          | -            | -                    | 16/12/2013        | 05/01/2014         | 20,00                       | 3,29                                        | 80,00             | 191.515,66  | 0,00                                                           | -                       | 0,00          | 0,00                  |
| I.> SISTEMA DE VEDAÇÃO VE<br>EXTERNO - PAREDES | RTICAL INTERNO E | 259.278,52     | 17,82                          | -            | -                    | 16/12/2013        | 25/01/2014         | 50,00                       | 8,91                                        | 50,00             | 129.639,26  | 0,00                                                           | -                       | 0,00          | 0,00                  |
| SQUADRIAS                                      |                  | 143.562,71     | 9,87                           | -            | -                    | 04/02/2014        | 24/02/2014         | 0,00                        | 0,00                                        | 100,00            | 143.562,71  | 0,00                                                           | -                       | 0,00          | 0,00                  |
| I.> SISTEMA DE COBERTURA                       |                  | 179.616,66     | 12,35                          | -            | -                    | 05/01/2014        | 04/02/2014         | 0,00                        | 0,00                                        | 90                | 179.616,66  | 0,00                                                           | -                       | 0,00          | 0,00                  |
| REVESTIMENTOS INTERNO                          | S E EXTERNOS     | 24.367,44      | 1,67                           | -            | -                    | 06/12/2013        | 06/03/2014         | 0,00                        | 0,00                                        |                   | 24.367,44   | 0,00                                                           | -                       | 0,00          | 0,00                  |
| MPERMEABILIZAÇÃO                               |                  | 2.505,11       | 0,17                           | -            | -                    | 26/11/2013        | 06/12/2013         | 0,00                        | 0,00                                        |                   |             | 0,00                                                           | -                       | 0,00          | 0,00                  |
| REVESTIMENTOS INTERNO                          | S E EXTERNOS     | 24.367,44      | 1,67                           | -            | -                    | 06/12/2013        | 06/03/2014         | 0,00                        | 0,00                                        |                   |             |                                                                | -                       | 0,00          | 0,00                  |
| SISTEMA DE PISO INTERNO<br>PAVIMENTAÇÃO        | E EXTERNO -      | 104.097,41     | 7,16                           | -            | -                    | 06/12/2013        | 16/03/2014         | 0,00                        | 0,00                                        |                   |             |                                                                | -                       | 0,00          | 0,00                  |
| i.» Pintura                                    |                  | 66.735,86      | 4,59                           | -            | -                    | 06/12/2013        | 06/03/2014         | 0,00                        | 0,00                                        |                   |             |                                                                |                         | 0,00          | 0,00                  |
| INSTALACÕES HIDRÁULICA                         | s                | 53.001.68      | 3,64                           | -            | -                    | 25/01/2014        | 06/03/2014         | 0,00                        | 0,00                                        |                   |             |                                                                |                         | 0.00          | 0.00                  |

Quando o representante da empresa for cadastrar uma nova evolução, aparecerão os quantitativos medidos nas evoluções anterior validadas pelo fiscal.

DE Fundo Nacional de Desenvolvimento da Educação